# "智慧团建"系统"对标定级"功能操作指南

(2023年修订版)

## 一、"对标定级"功能操作流程

(一)团(总)支部自评

 1. 团(总)支部管理员登录系统进入管理中心,点击左侧"对标定级—团(总)支部自评"菜单,界面默认显示的 为本组织当前年度"对标定级"参考标准及自评表。

| <b>1</b> |   | ♀ 当前位置支部自评 返回上一级          |                |                                          |        |                                                                                                    |  |  |  |
|----------|---|---------------------------|----------------|------------------------------------------|--------|----------------------------------------------------------------------------------------------------|--|--|--|
|          |   |                           |                |                                          |        | 2023                                                                                                    |  |  |  |
| (管理员)    |   |                           |                |                                          |        |                                                                                                    |  |  |  |
|          |   | 类别分值                      | 对标项目           | 具体指标要求                                   | 适用领域   | 评估说明                                                                                                    |  |  |  |
|          | × |                           | 1. 班子配备齐整(5分)  | 书记 (圖书记、委员) 配备齐<br>整、陶频解补,按明脱船;支<br>书称职。 | 学校领域   | <ul> <li>(1)超过8个月没有书记或未按规定换量</li> <li>的,不得分;</li> <li>(2)超过1年未配备书记的,或超过规定</li> <li>期限2年未换局的,评定为软弱涣散团</li> <li>(总)支部。</li> </ul> |  |  |  |
| 组织迁移     |   |                           |                |                                          | 传统社会领域 |                                                                                                    |  |  |  |
| 对标定级     | ^ | 班子建设<br>(10分 <del>)</del> |                |                                          | 新兴领域   | <ul> <li>(1)超过6个月没有书记或未按规定换届的,不得分;</li> <li>(2)超过1年未配备书记的,或超过规定期限2年未换届的,不得分。</li> </ul>                                         |  |  |  |
| 文部目评     | ~ |                           | 2. 班子运转有序 (5分) | 支部委员设置规范、分工明<br>确,支委会运转正常、能发挥<br>作用。     | 通用     | 支部团员超过7人,但未成立支委会的不得<br>分。                                                                                                    |  |  |  |

2. 对照参考标准,点击最后一栏"自评定级"下拉菜单,

选择自评结果后,点击"提交"按钮,完成自评。

| 自评定级                                                                    | 请选择                                                                                  |                                                                                                    |                                            |  |  |  |  |  |  |
|-------------------------------------------------------------------------|--------------------------------------------------------------------------------------|----------------------------------------------------------------------------------------------------|--------------------------------------------|--|--|--|--|--|--|
| 发挥作用重<br>点领域                                                            | 请选择1-3项最能体现工作成效的,且按成效高低排序                                                            |                                                                                                    |                                            |  |  |  |  |  |  |
| 注: (1) 适用<br>团 (总) 支部,<br>适用新兴领城<br>(2) 因本<br>(3) 评估<br>(4) 自评<br>发展、®社 | 领域。高校(高职<br>适用传统社会领域<br>7准。"通用"指各类<br>年度没有发展团员<br>说明中涉及"直接评<br>定级、上级复核中<br>社会服务、③应急处 | )、中学(中职)中的团(总)支部,适用学校领域标准;村(社区)、党政机关、事业单位,新标准;村(社区)、党政机关、事业单位,新标准;城市、现在三新(混合所有制企业、非公有制企业和新经济组织、新社会组织、新就业群体)中团(总)支部均适用。<br>团(总)支部均适用。<br>(总)支部均适用。<br>(注约而未发展团员的,不评估第4项;中学(中职)学生支部不评估第15项。<br>"定为软弱涣散团支部"情形的指标为"一票否决"指标。<br>的"发挥作用重点领域",应从①理论学习、②经济发展、③科技创新、④乡村振兴、⑤民主法治、<br>经、⑩卫国式边、①统一战线、③对外交流中选取1-3项最能体现工作成效的(按成效高低排序) | 科研院所、国有企业的<br>中的团(总)支部等,<br>⑥文教体育、⑦绿色<br>。 |  |  |  |  |  |  |

(二) 上级团委复核

团(总)支部完成自评后,上级团委将在操作中心收到 关于下级支部自评结果的提示消息。上级团委应结合团组织 书记述职评议和日常掌握工作情况进行复核认定。

1. 点击左侧"对标定级一上级复核"菜单,界面默认显示的为下级团组织(不含团委、团工委)。

2. 勾选需要复核的团组织,点击左上角的"复核团(总) 支部自评结果"按钮,再点击具体"星级"即可完成复核。基 层团委开展复核前,要全面完成空壳团支部的整理整顿,否 则无法在系统中对下属所有团支部开展复核。五星级团支部要 优中选优,一般不超过团支部总数的20%。

3. 如上级团委需修改复核结果,可点击"上级复核结果"
 栏的"修改"按钮重新选择。

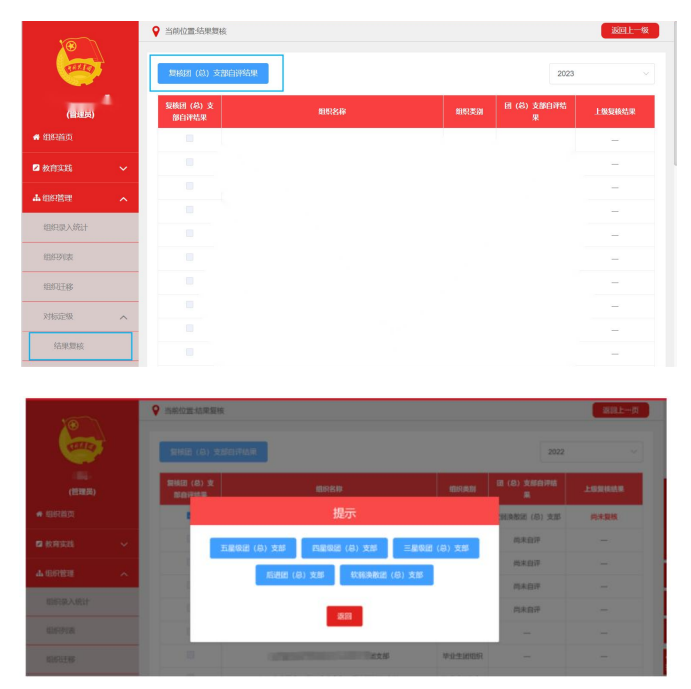

(三)团(总)支部查看上级团委复核结果

 1. 团(总)支部在操作中心会收到提示消息,在"对标定 级一团(总)支部自评"界面最后一栏,查看上级复核结果。

|                                           |   | 制度营 <u>实</u><br>(20分) |                     | SHALL BE TRADE & THE P                                                                                                    | La summing of second second second                              |
|-------------------------------------------|---|-----------------------|---------------------|----------------------------------------------------------------------------------------------------|-----------------------------------------------------------------|
| <ul> <li>(常要品)</li> <li>● 如积崩页</li> </ul> |   |                       | 10. "蜀慧团建"应用(5分)    | 团员。团组织、团干部信息完整;及时动态更新信息。                                                                                                    | 团支部管理员超过3个月末登录使用"智慧<br>团建"系统的、选规将非团员录入系统的不<br>得分。               |
|                                           |   |                       | 11. 团员先进性评价(5分)     | 结合学习教育专题组织生活会、团员教育<br>评议和年度团编注册,规范开展团员先进<br>性评。                                                                                                    | 团员评议比例纸于70%的直接评定为软弱<br>读数团支部。                                   |
|                                           |   |                       | 12. 规范使用图的标识(5分)    | 高实团旗、团载、团歌使用管理规定要<br>求。                                                                                                    | 使用不规范团旗团载,或未按规定使用团<br>旗团截造成不良影响的不得分。                            |
| 6 教育实践                                    |   |                       | 13.团员先进性彰显(10分)     | 团员全部成为注册志愿者并可查验;团员<br>在工作、学习等方面发挥模范作用。                                                                                                    | 图支部成员受到党纪处分,政务处分,团<br>纪处分的不得分。                                  |
| 1 (115)258<br>115)258                     | ^ | 作用发挥<br>(20分)         | 14.服务中心大局成成(5分)     | 图绕志愿服务、济困助学、就业创业、岗<br>位建功、实践教育等领域、形成1级以上<br>特色品牌活动,每季度组织开展活动不少<br>于1次。                                                                                                    | 评估工作和活动实际效果、党组织及团员<br>青年满意度。                                    |
| 对标志很                                      | ~ |                       | 15.加强"撤优入现"(5分)     | 团支部团员申请入党人数较多,积极主动<br>向党组织推荐优秀团员,与党组织衔接版<br>畅,有具体的"推优"名单。                                                                                                    | 截點國员积极向党组织案据,有年滿18項<br>岁因已的团支部中,应有已提交入党申请<br>的团员,否则不得评定为五量级团支部。 |
| 支部向评                                      |   | 自评定级                  | 五星级团 (总) 支部         | 上级复核                                                                                                    | 三星级团(总)支部                                                       |
| ● 干部管理                                    | ~ | 注: (1) 因上级            | 國祖纪末分配发展团员计划指标而未发展  | 田田田田、石戸広知4項;中学(中职)学生支部不<br>日本の中国、日本の中国、日本の日本の日本の日本の日本の日本の日本の日本の日本の日本の日本の日本の日本の日 | 评估随15项。                                                         |
| 日日日世祖                                     | ~ | (2) 评估说               | 時中次及"直接计定为软弱质型团支部"情 | 形的摄标方一质白决语物。                                                                                                    |                                                                 |
| Sector Sector                             |   |                       |                     | 10136                                                                                                    |                                                                 |

## 注意事项:

①2023年6月1日及之后成立的团支部、流动团员团支部、临时团支部、待接转团支部、毕业生团支部、出国(境)学习研究团员团支部等不纳入"对标定级"范围。

②上级团委未复核前,团(总)支部的自评结果可以修改; 上级团委完成复核后,团(总)支部的自评结果不允许修改。

③评定为五星级或四星级的团支部,全年开展专题学习 应不少于4次。专题学习不足3次的,直接评定为软弱涣散团 支部。

5

④根据要求开展团员和青年主题教育专题组织生活,应开展但未开展的直接评定为软弱涣散团支部。

⑤下设团支部中有被评定为后进或软弱涣散团支部的团总支部,不得评定为五星级团总支部。

#### 二、常见问题Q&A

## 1. 请问团(总)支部管理员可以修改自评结果吗?

若上级团委还未复核,团(总)支部管理员可以修改自 评结果,每次修改后,上级团委可在"操作中心"或"上级 复核"界面查看最新自评结果。上级团委复核后,自评结果无 法修改。

 2. 上级团委复核时提示下级存在空壳团支部无法复核, 怎么处理?

首先,要认真核查系统中的空壳团支部实际上是否有团员。对于团支部确有团员的情况,要将团员信息及时录入系统。确认团支部没有团员的,上级团委需查看"组织管理— 组织列表"界面,点击操作栏的"删除"图标将空壳团支部 删除。删除后,上级团委即可进行对标定级复核。

3. 教育实践活动录入系统后,多久更新统计信息?可立即开展对标定级自评吗?

5

新录入教育实践活动内容后,请耐心等待统计信息更新(至少24小时)再开展自评。信息尚未更新时,开展自评 会有系统限制有关提示。

4. 上级是否可以看到下级团(总)支部开展"对标定级"工作的具体进度?

上级可以通过"对标定级"数据统计功能详细了解下级团组织"对标定级"工作的具体进展,及时掌握进度。

### 5. 上级能否看到下级团(总)支部的具体星级?

可以。上级在"对标定级统计—行业类别分类统计"界面,逐步定位至所需查看的团(总)支部,即可看到该团(总)支部是否已开展自评、上级团委是否已复核、自评和复核的星级。